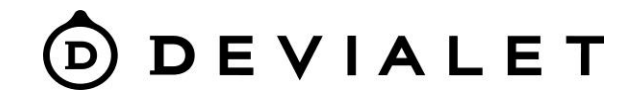

# DIONE

Ако не сте намерили отговори на въпросите си, моля, свържете се с нас или проверете FAQ на нашият уебсайт - Devialet.com

FAQ: <u>Dione - Devialet Help Center</u>

За да се свържете с нас и получите помощ, моля, изпратете запитване на: <u>Submit a request – Devialet Help Center</u>

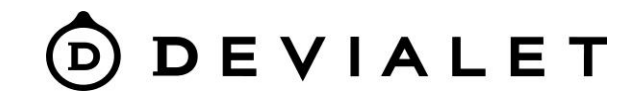

#### Първо свързване

#### Видео инструкция

# Видео с ръководство за свързване: <u>Devialet Dione Tutorial - Discovery</u> (youtube.com)

Свържете Dione към телевизора с помощта на HDMI eARC/Tosslink (оптичен кабел). Свържете Dione към захранването, ако планирате да монтирате Dione на стена моля, действайте според инструкциите във видеото: <u>Devialet Dione</u> <u>Tutorial - Wallmount (youtube.com)</u>

Изтеглете на устройството си приложението Devialet APP: <u>Google Play – Devialet</u> <u>Devialet on the App Store (apple.com)</u> Свържете устройството чрез приложение.

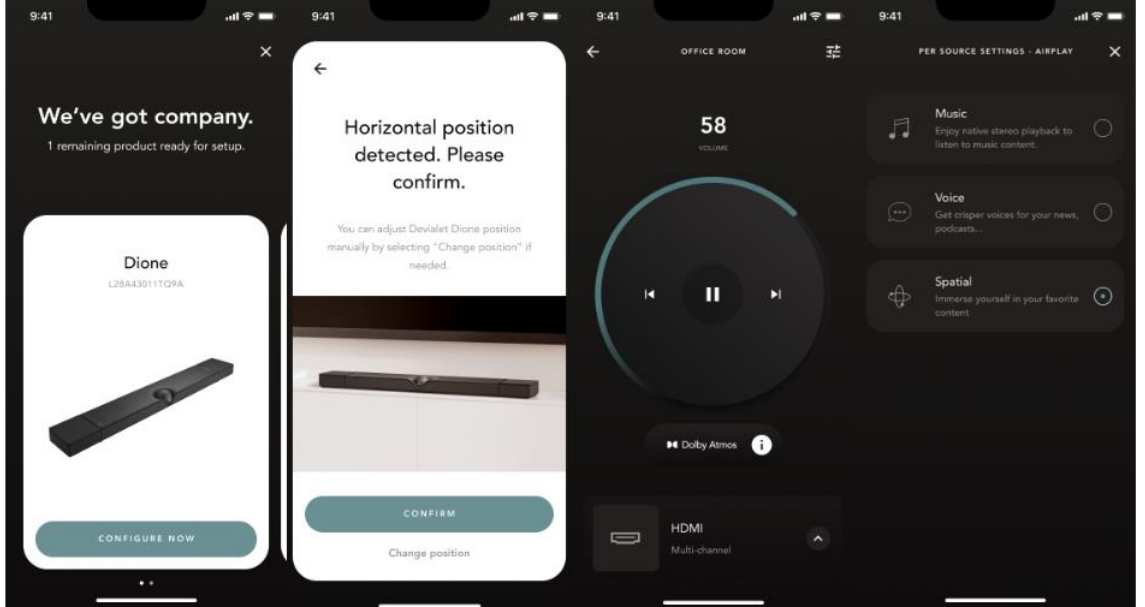

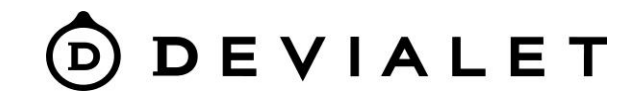

## Devialet APP & Калибриране на помещението

#### Видео инструкции

След като се свържете с приложението изберете в настройката Калибриране на помещението, това ще оптимизира звукоизлъчването и Вашето изживяване.

DEVIALET DIONE може да настройва възпроизвеждането си според помещението, в което е поставен. Този персонализиран софтуер взема предвид множество акустични параметри, които могат да повлияят на качеството на звука, като например размера на помещението, стените, мебелите, разположението и разположението на саундбара в помещението, за да създаде точно представяне на околното пространство.

След това чрез възпроизвеждане на различни ехо и честотни колебания DEVIALET DIONE интелигентно настройва звуковия изход към акустичния модел на помещението, така че саундбарът да звучи възможно най-добре, където и да се намира.

Сканирането за калибриране на помещението може да се извърши по всяко време от настройките на приложението.

Вътрешните микрофони, използвани за акустично сканиране, също могат да бъдат деактивирани чрез натискане на бутона за микрофон, разположен на контролния панел на саундбара.

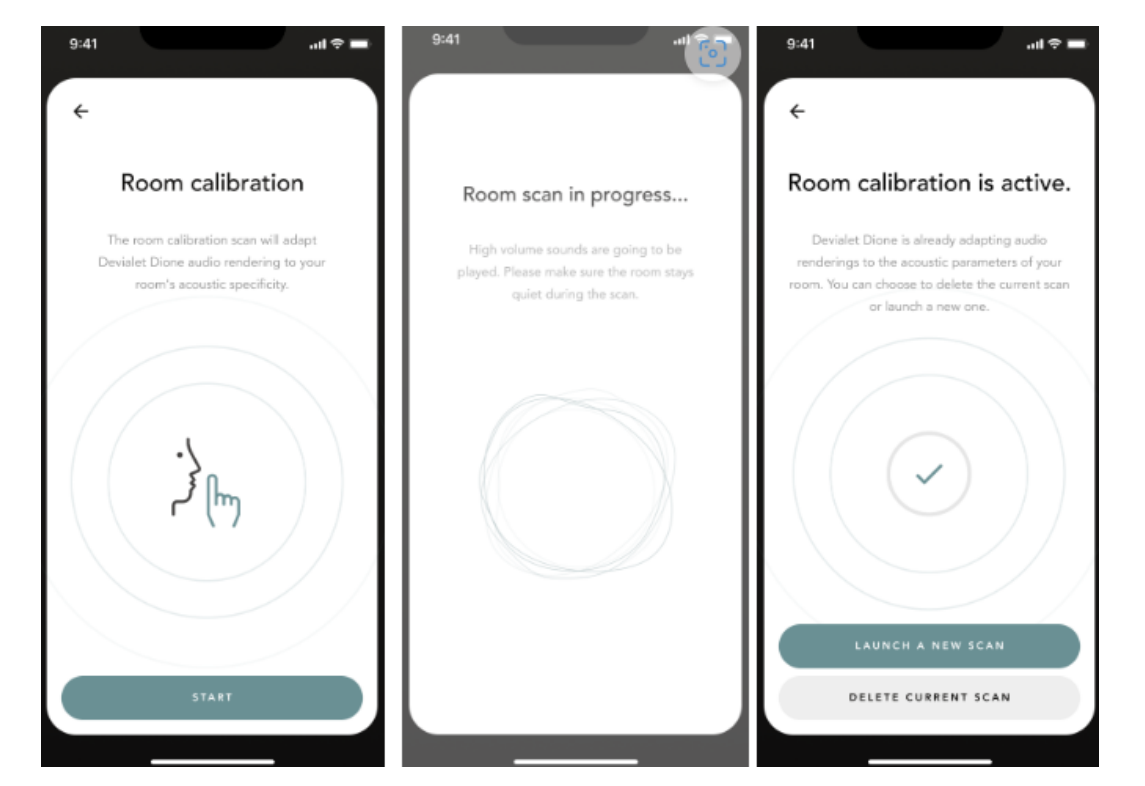

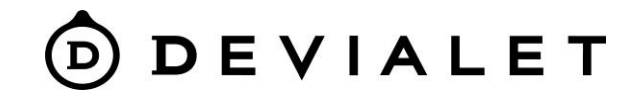

# **Devialet Dione Connectivities**

Кабелна свързаност

1x HDMI eARC със СЕС (Синхронизиране на дистанционното управление на телевизора)

1x Optical TOSLINK (S/PDIF)

1x Power port

1x Ethernet plug

Кратка информация за HDMI ARC и eARC :

eARC (Enhanced Audio Return Channel) е следващото поколение ARC (Audio Return Channel), което позволява на DEVIALET DIONE да получава оригиналния аудио сигнал с пълна резолюция във формати без загуби и с възможно най-високата скорост на предаване. Входът HDMI eARC е обратно съвместим, така че може да се използва без проблем с по-ранни версии на спецификацията HDMI ARC.

Входът HDMI 2.1 eARC разполага и с функцията CEC (Consumer Electronics Control), която дава възможност на потребителя да синхронизира Devialet Dione и дистанционното управление на телевизора, така че да може да управлява силата на звука и телевизора с едно и също дистанционно управление.

#### Важна забележка:

HDMI входът е необходим, за да се използва съдържание Dolby Atmos, като за целта е необходимо клиентите да използват HDMI конектора на телевизора, обозначен като "ARC или eARC".